埼玉県県政出前講座 電子申請 申請方法

 埼玉県 電子申請・届出サービスを開き、「埼玉県への申請・届出(警察本 部が担当する講座テーマについては「埼玉県警の申請・届出」)」をクリック する。

\*埼玉県 電子申請・届出サービス URL

https://apply.e-tumo.jp/toppage-saitama-t/top/municipalitySelection\_initDisplay

| 埼玉県 | 電子 <mark>申請・</mark> 届出サービス                                        |
|-----|-------------------------------------------------------------------|
|     | 申請団体選択                                                            |
| _   | 地図から選択                                                            |
|     | 歩ま・届出   歩第・届出   「埼玉県警への申請・届出」、それ以外は   「埼玉県への申請・届出」をクリックして   ください。 |

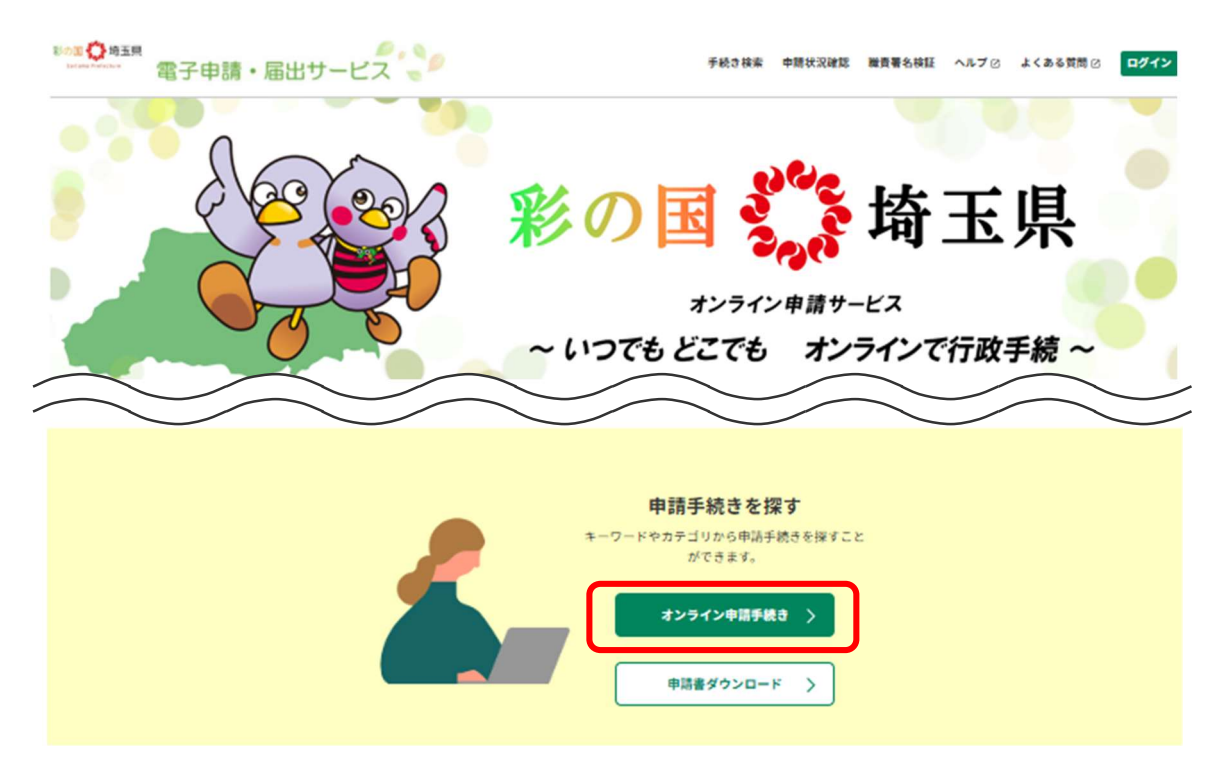

② 「オンライン申請手続き」をクリックする。

③ 「キーワードで探す」に希望する講座テーマ名を入力して「キーワード検索」をクリックする。手続き一覧(検索結果)より、該当する申請フォームをクリックする。

| オンライン申請手続き                                                                                                  |                                                                                                    |                                                        |  |  |  |  |  |  |
|----------------------------------------------------------------------------------------------------|----------------------------------------------------------------------------------------------------|--------------------------------------------------------|--|--|--|--|--|--|
| <u>ホーム</u> > オンライン申請手続き                                                                                     |                                                                                                    |                                                        |  |  |  |  |  |  |
| <ol> <li>キーワードで探す</li> <li>あなたの声を県政に!埼玉県の広聴す</li> <li>類義語検索を行う</li> <li>カテゴリで探す</li> <li>すれての手続き</li> </ol> | 手続き一覧       受付開始日         3       あなたの声を県政に!埼玉県の広聴事業         県政出前講座 あなたの声を県政に!埼玉県の広聴事業         受付開始: 2017年11月01日 00時00分         受付終了: 随時 | 2025年07月09日 14時23分 現在<br>1時 降順 〜 20件ずつ表示 〜<br>後索結果 1 件 |  |  |  |  |  |  |
| <ul> <li>() 個人向けの手続き</li> <li>(2) 法人向けの手続き</li> <li>(2) オーワード検索</li> </ul>                                  | 1                                                                                                    |                                                        |  |  |  |  |  |  |

④ 案内のとおり必要事項を記入の上、申請をする。

| 申請・届出サーヒ                      |                                                          | 手続き検索           | 申請状況確認 | 嚴責署名検証 | AR7 0       | よくある質問 ② | <b>ログイ</b>    |
|-------------------------------|----------------------------------------------------------|-----------------|--------|--------|-------------|----------|---------------|
|                               | 利用者管理                                                    |                 |        |        |             |          |               |
| <u>ホーム</u> > オンライン申請手続        | き > 利用者ログイン                                              |                 |        |        |             |          |               |
| 利用者ログイン                       | v                                                        |                 |        |        |             | l l      |               |
| 手続き名                          | 県政出前講座 あなたの声を県政に!埼玉県の                                    | 広聴事業            |        |        |             | -        |               |
| 受付時期                          | 2017年11月1日0時00分~                                         |                 |        |        |             | -        |               |
|                               |                                                          |                 |        |        |             | 1        |               |
|                               | 利用并容得从考虑中上的大学                                            |                 |        |        |             |          |               |
|                               | 利用者登録せりに申し込むた                                            | 16-55           | 2      |        |             |          |               |
|                               |                                                          |                 | 7      |        |             |          | $\overline{}$ |
|                               |                                                          | ―― 利用者登録せずに申し込む |        |        |             | 込む方は     |               |
| 既に利用者登録                       | ほかお済みの万<br>ULたメールアドレス。                                   | ~               | ちらを    | クリック   | してく         | ください。    |               |
| または各手続の担当<br>パスワードを忘れた        | (部署から受領したID、パスワードを入力ください。<br>:場合、「パスワードを忘れた場合はこちら」より再設定し | てください。          |        |        |             |          |               |
| <ol> <li>メールアドレスを変</li> </ol> | (更した場合は、ログイン後、利用者情報のメールアドレス                              | くを変更ください        | As.    |        |             |          |               |
|                               |                                                          |                 |        |        |             |          |               |
|                               |                                                          | <i>∎</i>        | 田去啓:   | 録がお済   | ふの方し        | + 「利田    | 老             |
|                               |                                                          |                 |        | パスワー   | - ドー を      | を入力し.    | п<br>Го       |
| パスワード                         | K                                                        | - +             | ブイント   | をクリッ   | · / / l . 1 | てください    | ).<br>).      |
|                               |                                                          | ſ               |        |        |             |          | 0             |
|                               |                                                          | >               | (既に口   | グインし   | ている         | る場合は手    | F続            |
|                               |                                                          | , to            | 影明画    | 面が表示   | 、されま        | ますので、    | そ             |
|                               |                                                          | Ø               | うまま申注  | 込みくた   | ぎさい。        |          |               |
|                               |                                                          |                 |        |        |             |          |               |